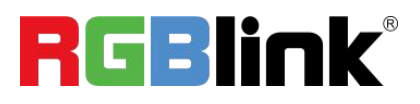

# bond 7UHD

## **Intelligent Gadget**

for Cloud Monitoring and Collaboration

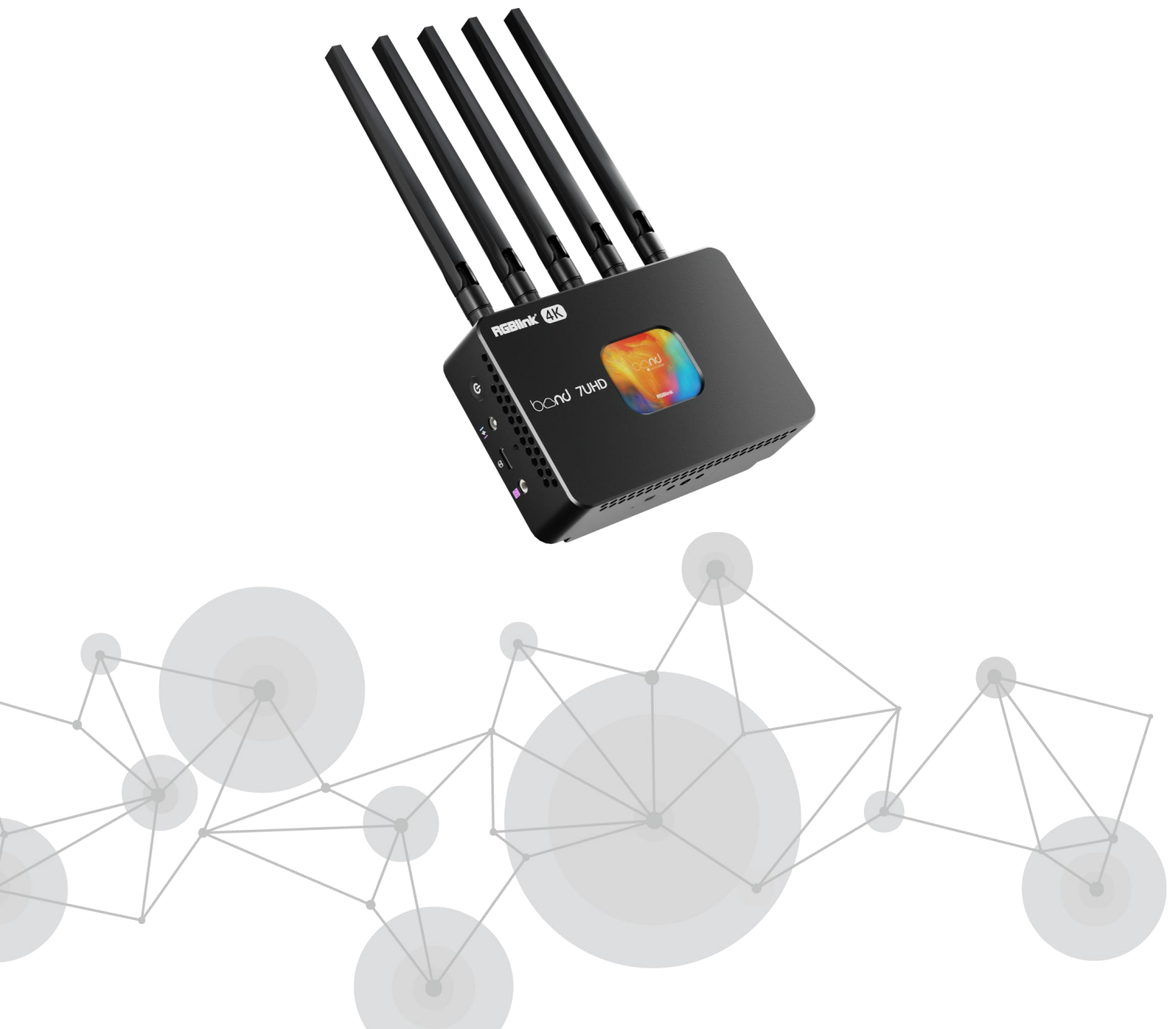

## **TAO Cloud Access**

#### Content

| Login to TAO Cloud          | . 2 |
|-----------------------------|-----|
| Bind bond 7UHD to TAO Cloud | . 3 |
| Go Live                     | 5   |

**1** 

## Login to TAO Cloud

#### **1.** Access the TAO Cloud Homepage

- Open your browser and navigate to https://www.tao1live.com.
- Press Enter on keyboard to access the TAO Cloud homepage.

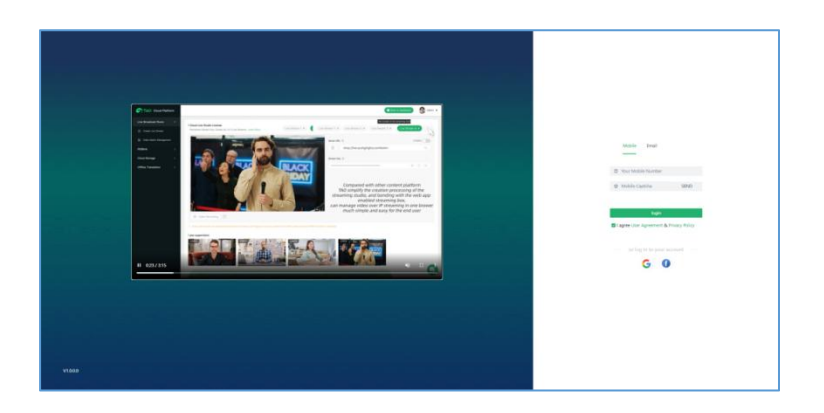

#### 2. Register/Login to TAO Cloud

- Register for a TAO Cloud account using your phone number or email.
- After registration, click login to confirm.
- Then you will be directed to the TAO Cloud management interface as shown below.

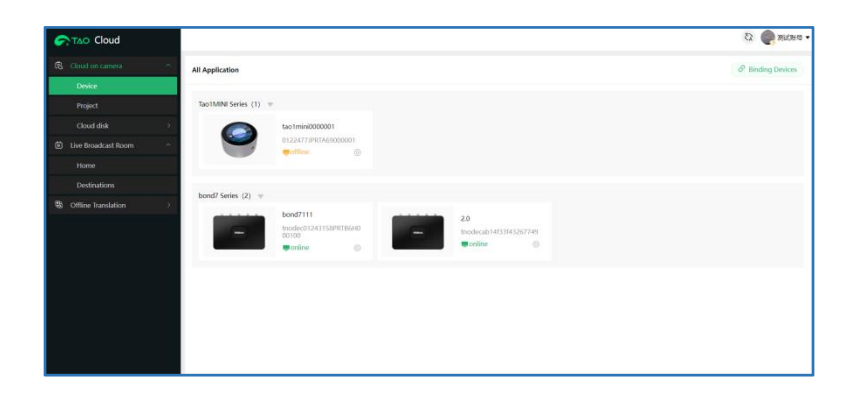

### **Bind bond 7UHD to TAO Cloud**

With TAO Cloud integrated directly into RGBlink device, such as bond 7UHD, you can do more content production, such as live streaming, cloud footage recording and uploading, etc.

#### **1.** Obtain Verification Code

You can bind the bond 7UHD to TAO Cloud using the verification code obtained from the bond 7UHD device.

- Press the power button on the bond 7UHD to enter the TAO Cloud binding interface.
- For bond 7UHD not yet bound to TAO Cloud, use the verification code below for operation.

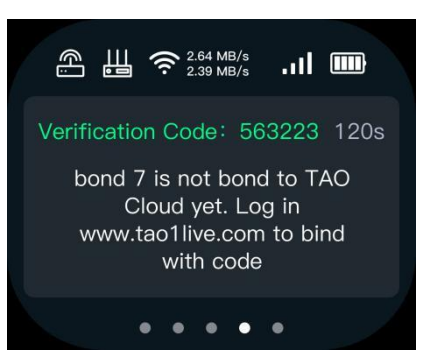

#### 2. Bind Device

Follow steps listed below to bind the bond 7UHD to the TAO Cloud:

- $\circ$  ~ Find and click "Cloud on camera" , then select "Device" from the sidebar.
- On the "Device" page, click "Binding Devices" .
- Enter a device name (customizable) and the verification code obtained from your bond

7UHD, then click "Bind" to complete the process.

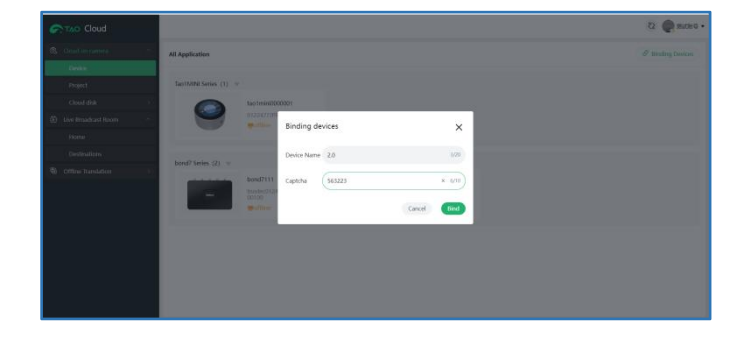

**3.** Check Binding Status

• The interface on the device will display a status if it has been successfully bound.

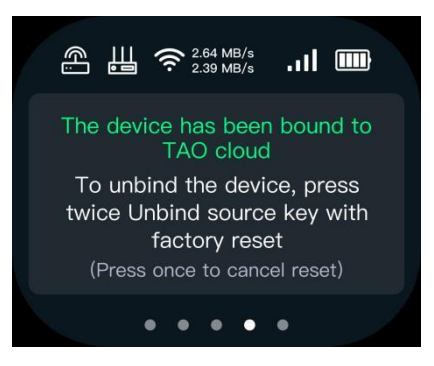

• Devices bound already will appear on the "All Application" page.

| But data data data All Appletation Image: Image: I                                                                                                    | Cloud |                                               | 8      |
|----------------------------------------------------------------------------------------------------|-------|-----------------------------------------------|--------|
| Import Import   Cand 44 Import   Import 1000 Import 1000   Import 1000 Import 1000   Torburstation Import 1000   Import 1000 Import 1000   Import 1000 Import 1000   Import 1000 Import 1000   Import 1000 Import 1000   Import 1000 Import 1000   Import 1000 Import 1000   Import 1000 Import 1000   Import 1000 Import 1000                                                                                                    |       | All Application                               | Ø Bind |
| Npc     Tuilb4 (nis; (1) *       Our (4)     0       Our (4)     0                                                                                                    |       |                                               |        |
| Out of 8 1   De the data branch Image: Construction of the data branch   Nore Image: Construction of the data branch   Construction Image: Construction of the data branch   Of the branche Image: Construction of the data branch   Of the branche Image: Construction of the data branch   Image: Construction of the data branche Image: Construction of the data branche   Image: Construction of the data branche Image: Construction of the data branche                                                                                                    |       | Tao1MINI Series (1) v                         |        |
|                                                                                                    |       | 2 tao1mini000001                              |        |
| tore Control Control C                                                                                                    |       |                                               |        |
| Columbo     Earth Series (0), v       © Other Sunsace     Sector Sunsace       Image: Sector Sunsace     Sector Sunsace       Image: Sector Sunsace     Sector Sunsace       Image: Sector Sunsace     Sector Sunsace       Image: Sector Sunsace     Sector Sunsace       Image: Sector Sunsace     Sector Sunsace                                                                                                    |       |                                               |        |
| Citize bankdow Extrictione (2) * Extrictione (2) * Extrictione (2) * Extrictione (2) * Extrictione (2) * Extrictione (2) * Extrictione (2) * Extrictione (2) * Extrictione (2) *                                                                                                    |       |                                               |        |
| Doubd1111<br>Toological assistances<br>outputs<br>Double<br>Double<br>Do |       | bond7 Series (2) v                            |        |
|                                                                                                    |       | boodf111<br>Drosedula 131598/B090<br>Office O |        |
|                                                                                                    |       |                                               |        |
|                                                                                                    |       |                                               |        |
|                                                                                                    |       |                                               |        |
|                                                                                                    |       |                                               |        |
|                                                                                                    |       |                                               |        |

• Click with the serial number, HDMI input

resolution, upstream rate, downstream rate, streaming address, etc.

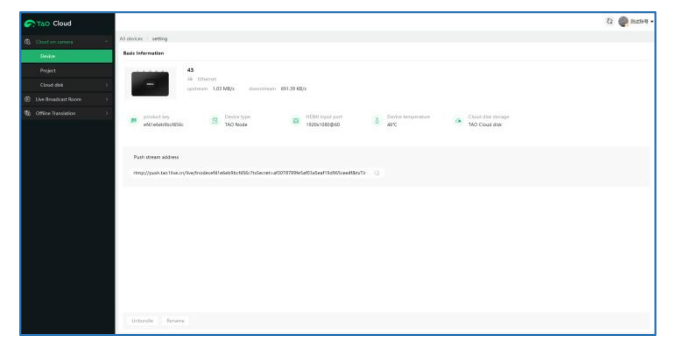

#### **4.** Unbind Device

To remove a bound device, press the power button on the bond 7UHD twice to reset it, or directly click "Unbind" on the Basic Information interface.

4

## Go Live

#### **1.** Create a Project

- Click the "Project" option in the sidebar.
- Click "Creating The Project" and then enter a name and click "Create" to proceed.

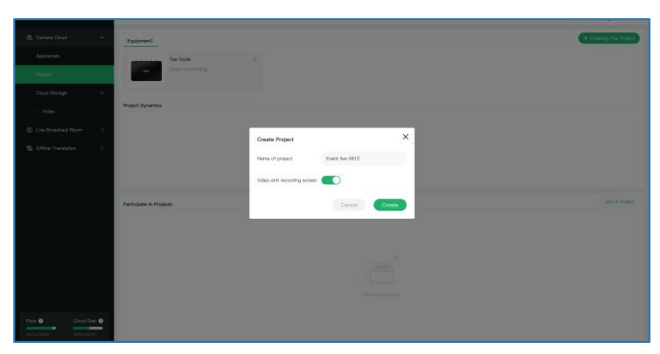

• The project created will be displayed on this page.

| TAO Cloud Piet | lorm |                                                            |                                                | 🚱 Adrin 🔸   |
|----------------|------|------------------------------------------------------------|------------------------------------------------|-------------|
|                |      | Epuipment Dispresent Toppesent)                            |                                                |             |
|                |      | Tao Note-1                                                 |                                                |             |
| Project        |      | Check Househoung                                           |                                                |             |
|                |      | Project Dynamics                                           |                                                |             |
|                |      | Live investors of the eventDill 2                          |                                                |             |
|                |      | Project Setup                                              |                                                |             |
|                |      | Participada in Projecta                                    |                                                | Ant APrijer |
|                |      | 5.3% he broadcast of the event 1<br>1 of trees / 211.32x46 | 6.03Acm/ty elevating 1<br>2 of them / 100.2460 |             |
|                |      |                                                            |                                                |             |
|                |      |                                                            |                                                |             |
| Bue B David    |      |                                                            |                                                |             |
| annen naar     |      |                                                            |                                                |             |
|                |      |                                                            |                                                |             |

#### 2. Go Live

• Access the bond 7UHD web interface, then the Overlay interface to select video source you

wish to stream.

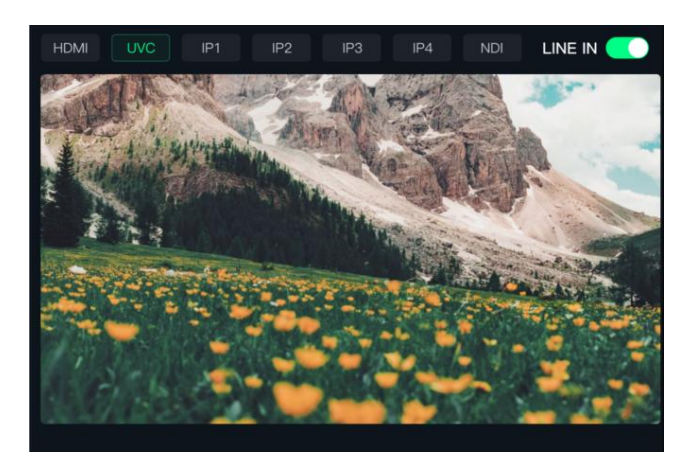

• Click is to access the Device Settings, as shown below. Trigger "Real-time live streaming" on Device Settings or enable "Live Streaming" switch directly to start streaming.

5

| Annear and a second second sec                                                                                                    |  |
|----------------------------------------------------------------------------------------------------|--|
| Concentrations<br>Concentrations<br>Concentrations |  |
| Des Strauture Room 2 Des strauge Inset Des strauge Inset Des strauge Inset Des strauge Inset                                                                                                    |  |
| Oher baselow  Idea months and the  Idea months and the  Idea months and the                                                                                                    |  |
| Anggan Again<br>Anggan Again<br>Ang<br>Anggan Again<br>Anggan Again<br>Anggan Again<br>Anggan Again<br>Ang Anggan Again<br>Ang Anggan Again<br>Ang Anggan Again<br>Ang Anggan Again<br>Ang Anggan Again<br>Ang Anggan Again<br>Ang Anggan Again<br>Ang Anggan Again<br>Ang Anggan Again<br>Ang Anggan Again<br>Ang Anggan Again<br>Ang Anggan Again<br>Ang Anggan Again<br>Ang Ang<br>Ang Anggan Again<br>Ang Ang<br>Ang Ang<br>Ang Ang<br>Ang Ang<br>Ang Ang<br>Ang Ang<br>Ang Ang<br>Ang Ang<br>Ang Ang<br>Ang Ang<br>Ang Ang<br>Ang Ang<br>Ang Ang<br>Ang Ang<br>Ang Ang<br>Ang Ang Ang<br>Ang Ang Ang Ang<br>Ang Ang Ang<br>Ang Ang Ang<br>Ang Ang Ang Ang Ang<br>Ang Ang Ang Ang Ang Ang Ang<br>Ang Ang Ang Ang Ang Ang Ang Ang Ang Ang                                                                                                    |  |
| ta dan serata                                                                                                    |  |
| And Durin #                                                                                                    |  |

#### **3.** Monitor

• Click "Project Dynamics" to enter Device List.

|            | Project Details                           |                              |                       |                   |                       |  |
|------------|-------------------------------------------|------------------------------|-----------------------|-------------------|-----------------------|--|
| ni niede-1 | Entry horse: the Streaming Of Electrolit2 | Description Time: 2004-06-09 | envine quale : 1542MB | Number Of Film: 3 | Assessed (11 lines) 1 |  |
| G Nexde-2  | List Of Planes                            |                              |                       |                   |                       |  |
| Kanada i   | San 1<br>(Rame Singuna)                   | (newing/hate)                |                       |                   |                       |  |
|            |                                           |                              |                       |                   |                       |  |

• Click "Monitoring/Replay" to access the interface for real-time monitoring of the selected input source.

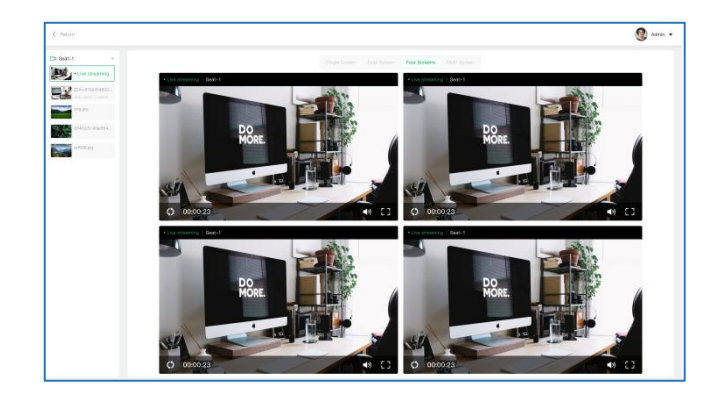

• A playback will be automatically generated on the left side once the live ends. If a USB drive

is inserted, the playback will also be stored on the USB drive.

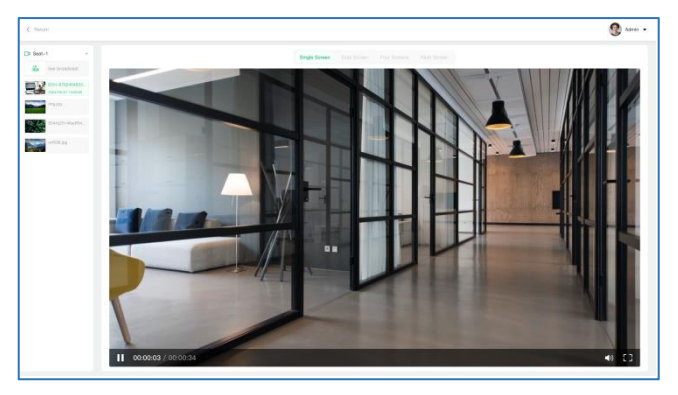